# OEE Studio Tool Tip How to calculate the cost of None

Deb-Tech Systems, Inc. & Production Improvement Systems Ltd. Debbie.Olk@DebTechSystems.com Russell@ProductionImprovement.com 1-800-975-3181 x2

# Tool Tip

How much are those 'NONE' events costing?

This **Tool Tip** will show you how to create a **Custom Field** to calculate the cost of 'None' (uncategorized downtime) or the cost of any type of downtime, setup or standby.

## How much are those 'NONE' events costing?

| Home               | *** |
|--------------------|-----|
| Dashboard          |     |
| About              |     |
| Favorites          |     |
| Analysis           |     |
| J Trends           |     |
| Availability       | ••• |
| - Analysis         |     |
| Graphical Analysis |     |
| Tabular Analysis   |     |
| 🖃 Loss Events      |     |
| Shifts             |     |
| Parts              | J   |
| State Comparison   |     |
| Performance        |     |
| Quality            | rrr |
| 6.3                |     |

In the **Availability – Loss Events** menu option you can select to find downtime reasons either by **Shift** or by **Parts**.

| Hide Main Mer                  | u                                   |                 |                    |                          |                     | Availability Loss Events (Shift)                                                          |  |
|--------------------------------|-------------------------------------|-----------------|--------------------|--------------------------|---------------------|-------------------------------------------------------------------------------------------|--|
| Hierarchy                      |                                     |                 |                    |                          | Include             |                                                                                           |  |
| Location 🖉 Lebanon, CT 🗹       |                                     |                 |                    |                          | Run Time            | < Selection include Deven Time only                                                       |  |
| Date Range                     |                                     | Production File | ers                |                          | Down Time           | < select to include Down time only                                                        |  |
| From 10/26/2015 Shift [All Shi |                                     | fts]            |                    | Setup Time               |                     |                                                                                           |  |
| To 11/9/2015                   | 1:00 AM 🗘                           | Device [All De  | vices]             |                          | Standby Time        |                                                                                           |  |
| Preset Dates<br>Choose Preset  |                                     |                 |                    |                          | 🤣 Apply / Refres    | h Click Apply/Refresh to display data Visit our <u>Pivot Grid Help Page</u> to learn more |  |
|                                |                                     |                 | ∠ Select           | t multiple Duration or i | Reason Count values | to chart information                                                                      |  |
| Asset Ente                     | rprise Geographi                    | c Location      | Order Type 0       | rderType Planni          | ngPlant Plant       | Region Type                                                                               |  |
| Duration Re                    | eason Count                         |                 | Drop Column Fields | Here                     |                     |                                                                                           |  |
|                                |                                     |                 | Grand Total        |                          |                     |                                                                                           |  |
| Device û                       | Shift û                             | State û         | Duration           | Reason Count             |                     |                                                                                           |  |
| = 1004_VFL1                    | <ul> <li>First Shift</li> </ul>     | Down            | 27h 17m 45s        | 111                      |                     |                                                                                           |  |
|                                | <ul> <li>First Shift WE</li> </ul>  | Down            | 03h 09m 00s        | 24                       |                     |                                                                                           |  |
|                                | - Gap Shift                         | Down            | 03h 30m 39s        | 1                        |                     |                                                                                           |  |
|                                | <ul> <li>Second Shift</li> </ul>    | Down            | 33h 37m 04s        | 82                       |                     |                                                                                           |  |
|                                | <ul> <li>Shift Undefined</li> </ul> | Down            | 16h 34m 04s        | 7                        |                     |                                                                                           |  |
| 1004_VFL1 Total                |                                     |                 | 84h 08m 32s        | 225                      |                     |                                                                                           |  |
| = 1004_VFL2                    | <ul> <li>First Shift</li> </ul>     | Down            | 10h 29m 59s        | 63                       |                     |                                                                                           |  |

Click here for Printing, Exporting, Field Selection and Layout Settings.

At the bottom of the screen Click the dropdown to select Reasons and Define Custom Fields>>

### Show the Reason field on the report.

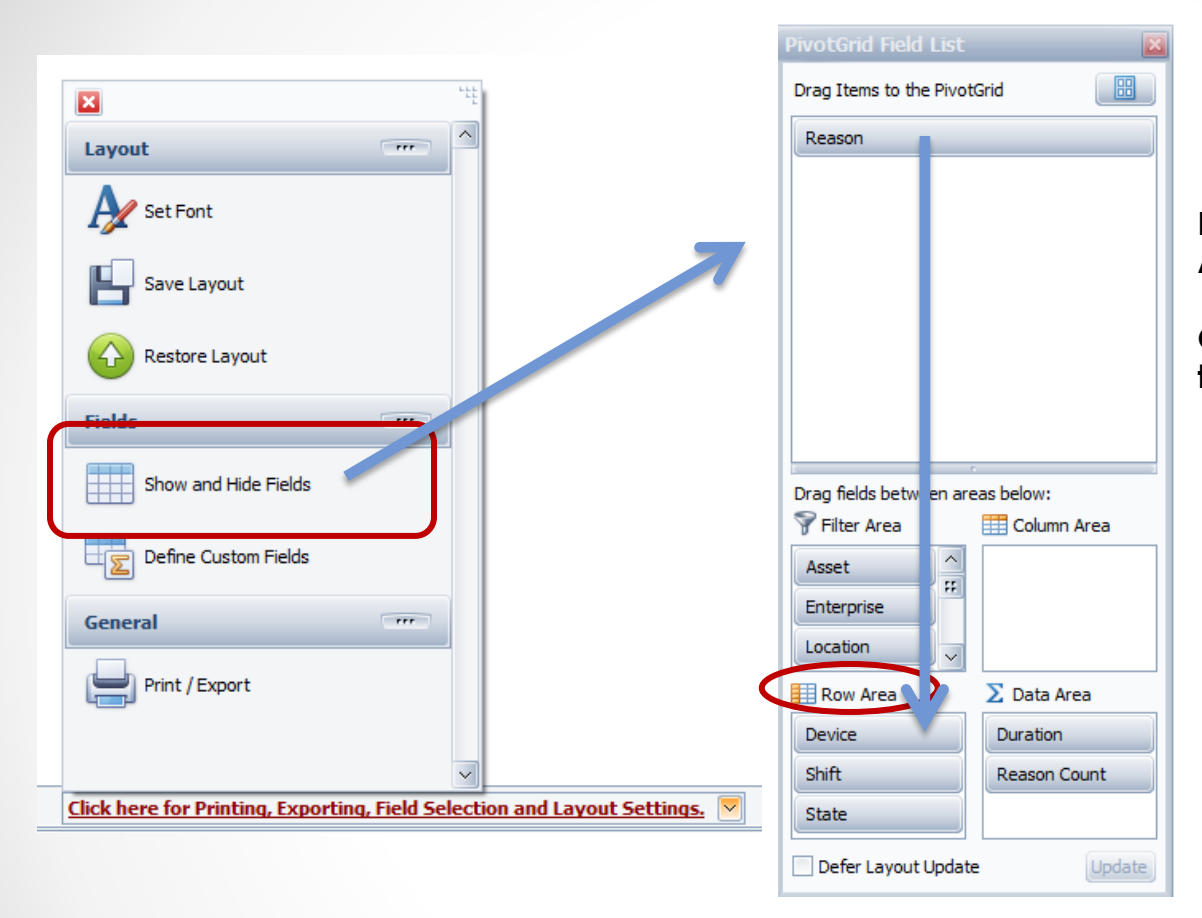

Drag the Reason Field down to the Row Area.

Optionally drag the Shift to the Items list to remove it from the report.

## Filter the report to display only the NONE Reason.

- 1. Hover over the Reason column heading to display the Filter Funnel.
- 2. Click on the Funnel to display the list.
- 3. Uncheck the (Show All) selection and then scroll down to find the None reason.
- 4. Check the box next to the None reason and click the OK button.

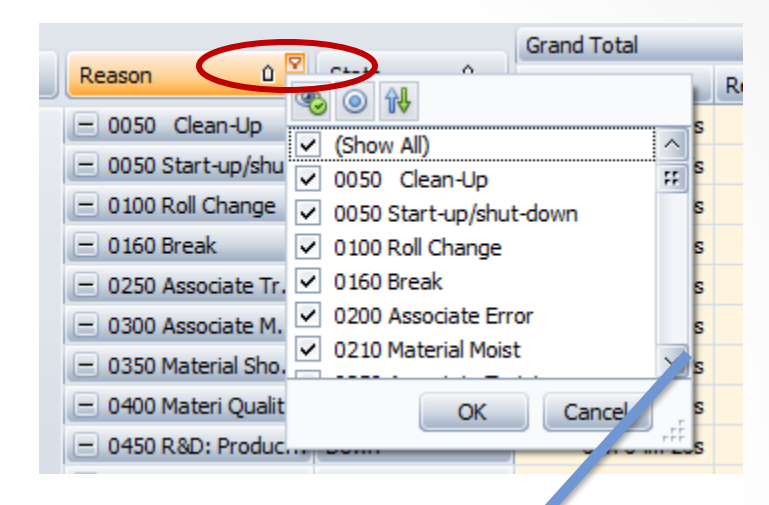

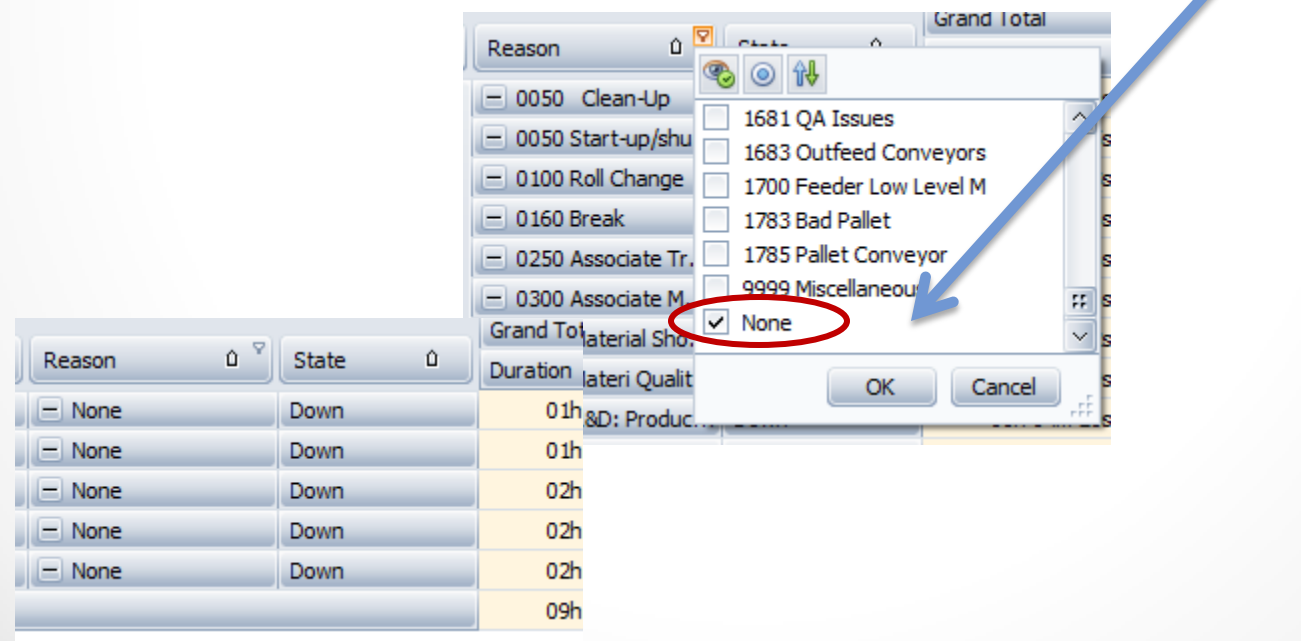

### Define the Custom Field

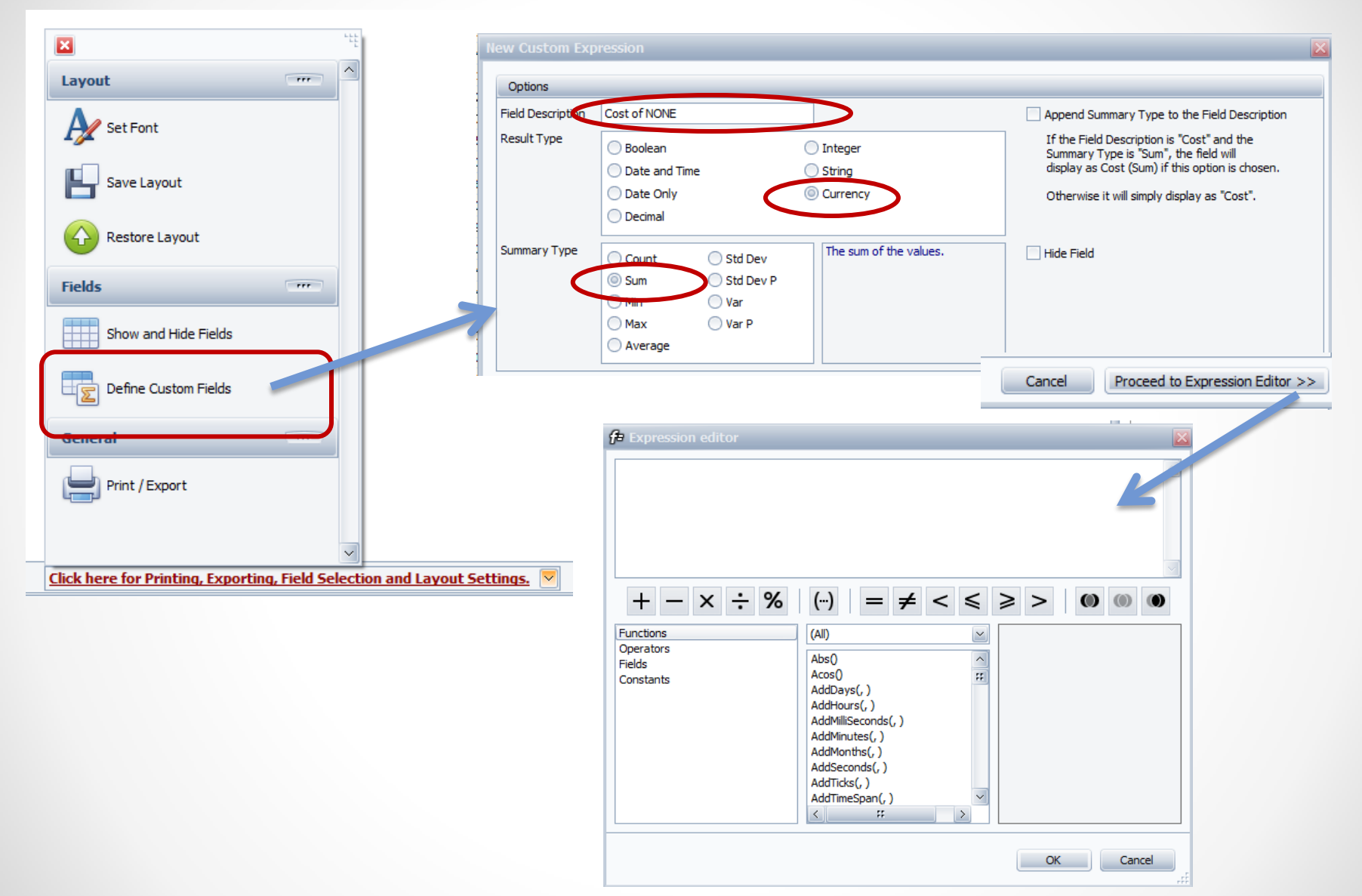

### **Define the Calculation**

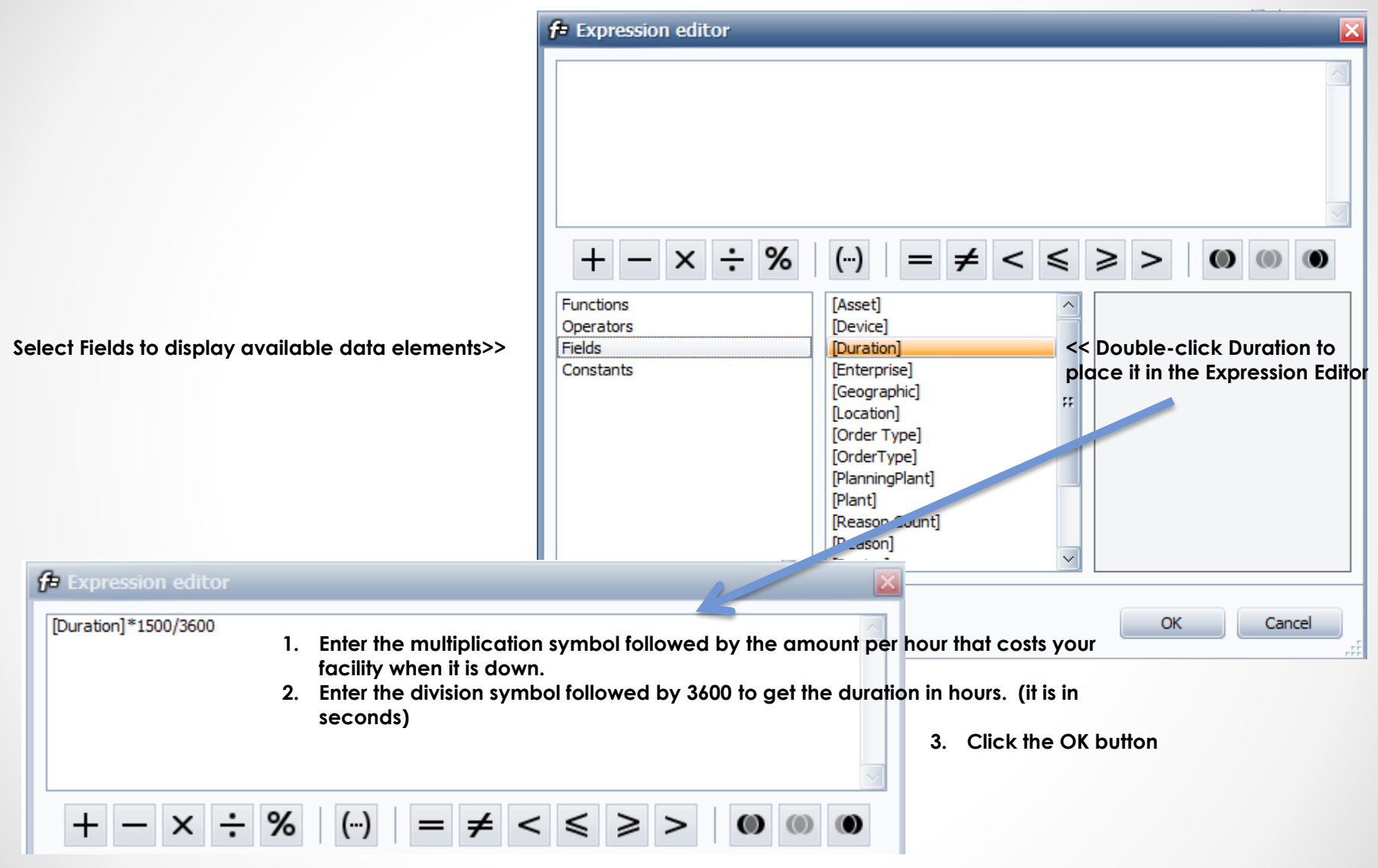

### View the Calculation

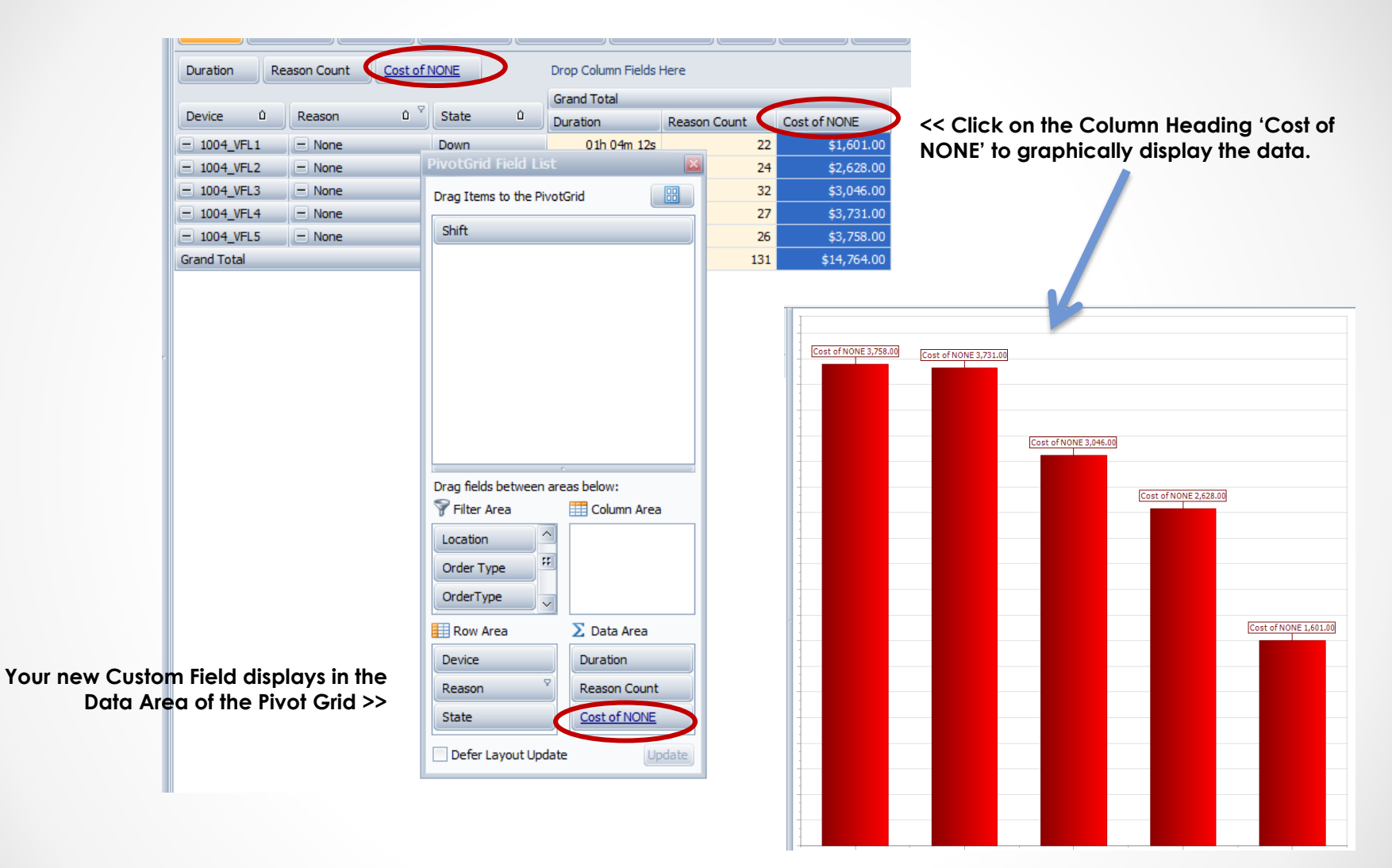

#### Save the Report 💫 Add to Favorites × You can save the \*\*\* Layout << Layout of the Report or save it as a Favorites >> Set Font Add to Favorites Save Layout Identification Restore Layout \*\*\* Fields Title Loss Events - Cost of NONE Your plant Show and Hide Fields Description Define Custom Fields μŻ \*\*\* General Print / Export Date Range 1 🔶 Day(s) Week(s) Range Click here for Printing, Exporting, Feld Selection and Layout Settings. Available To All Users O Just Me Save Layout OK Cancel Setting Name Show Loss Events - Shift 🗖 🗙 Cost of NONE $\sim$ All Users Visible to 🔵 Just Me Loss Events - Cost of NONE Current Week Save font settings Your plant Ok Cancel Layout saved as 'Cost of NONE'. OK

## **OEE** Studio

### Check out our website for other Tool Tips

### www.oeestudio.com

### OEE Studio supports all versions of Vorne XL device firmware.

Smart Installation

http://oeestudio.com/installs/release/v3/setup/InstallOEEStudio.exe

If you have questions or need assistance, please contact either Debbie Olk (OEE Studio, OEE Alert or custom reports) Debbie.olk@debtechsystems.com

> or Jim Sulzer (XL Bolt-On Data Collector). jim@sulzerconsulting.com

# **Contact Us**

- As the Vorne Authorized Reporting Consultants, we provide customized reporting solutions, including working with data from your ERP/MRP systems.
- In addition to customized reporting, we provide support and customization for the **OEE Studio** reporting software (designed specifically for the data captured from the Vorne XL devices).
- We also provide sales, support and customization for OEE Alert. (<u>www.OEEAlert.com</u>)

OEE Studio, OEE Alert and XL Bolt-On Data Collector are part of the Marketing brand of

### Vetii GROUP